## **EBSCO host / EBSCO eBooks** 学外からのアクセス (学認/Institutional Login)

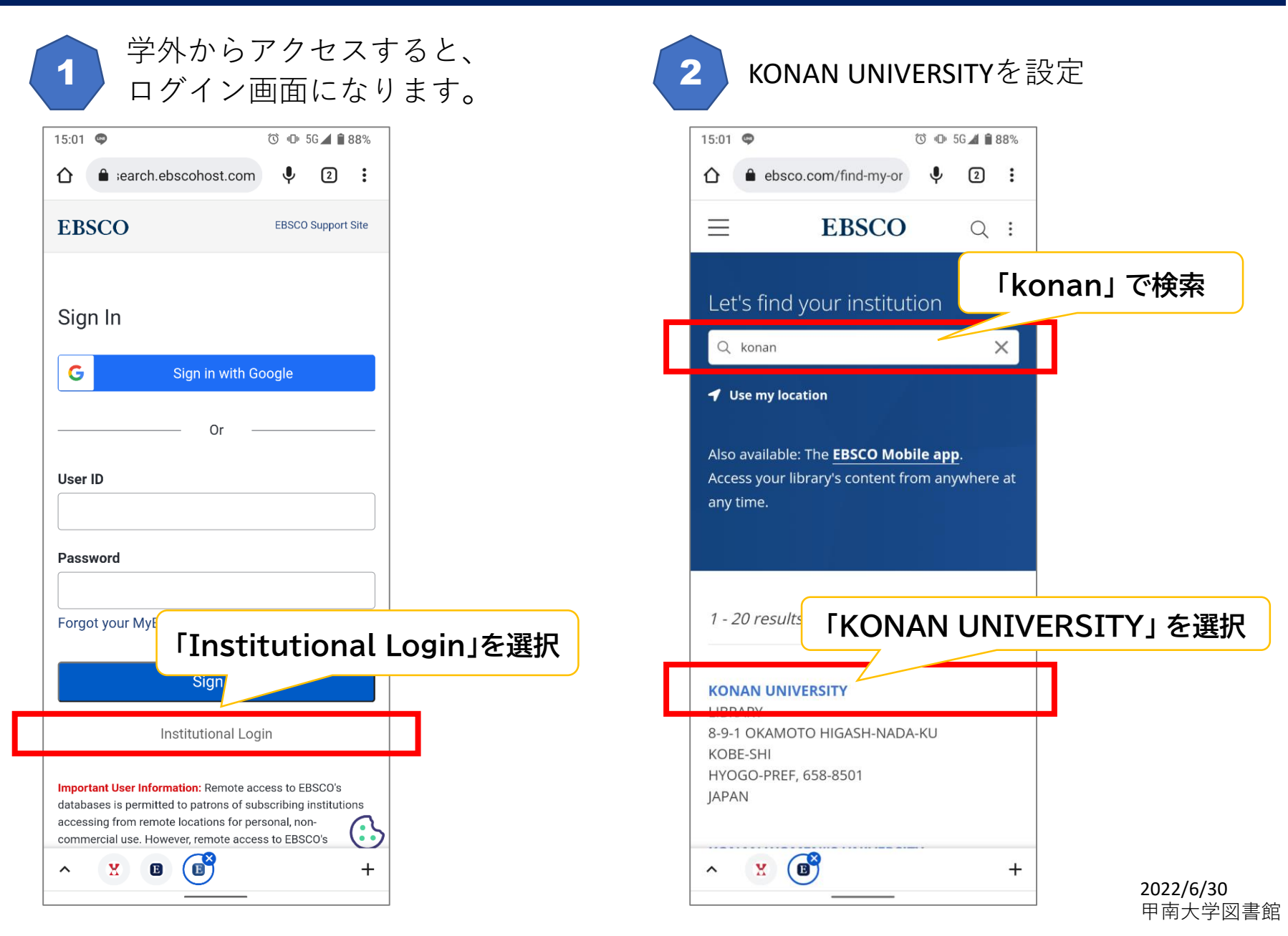

## **EBSCO host / EBSCO eBooks** 学外からのアクセス (学認/Institutional Login)

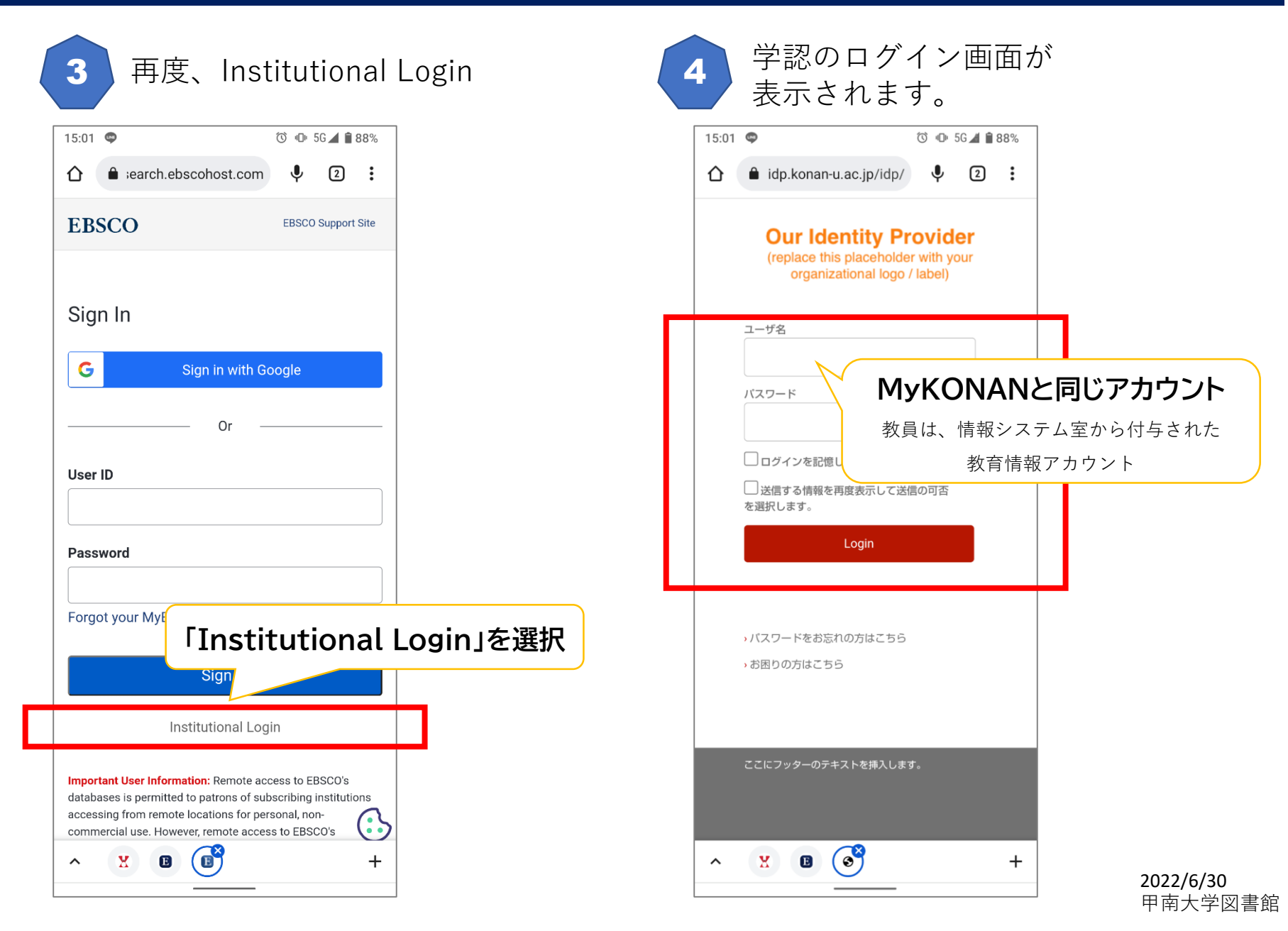

## **EBSCO host / EBSCO eBooks** 学外からのアクセス(学認/Institutional Login)

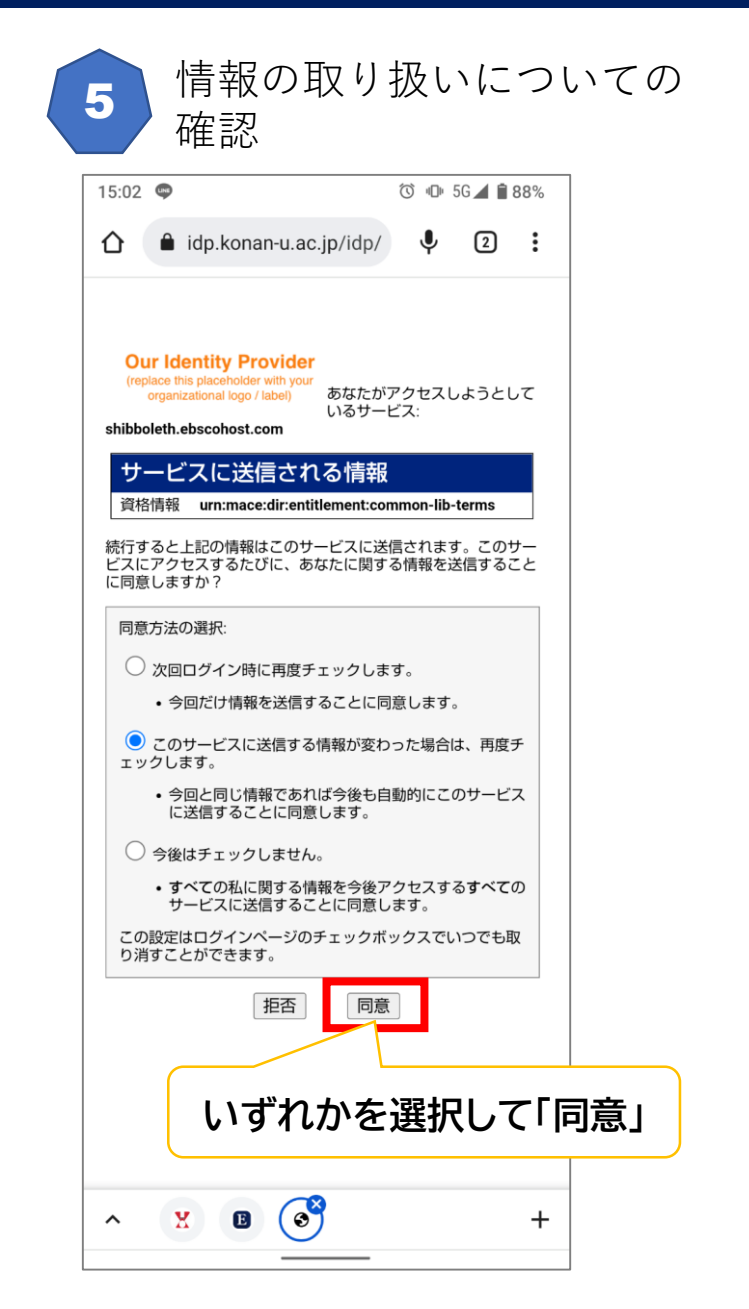

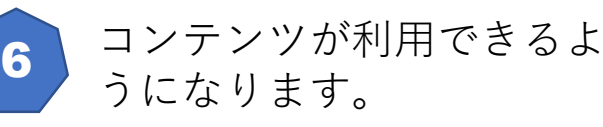

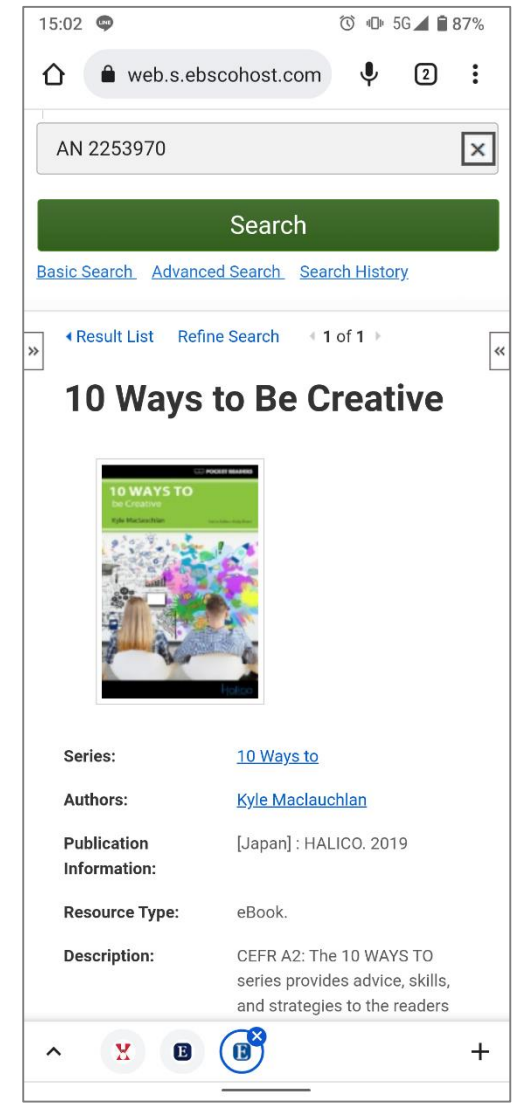

2022/6/30 甲南大学図書館